**Gäller fr.o.m.** 2021-04-01

2022-0

**Dokumentet gäller för:** Medarbetare Senast reviderad 2022-09-26

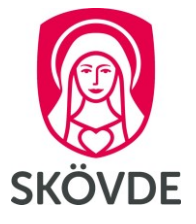

## Lägg till barns personnummer

## I HR-portalen

Du lägger till ditt/dina barns personnummer via dina kontaktuppgifter. Klicka på **Anställning** och sedan på **Min Anställning**. Klicka på **pluset** bredvid namnet på din arbetsgivare och starta sedan ett nytt ärende genom att klicka på **Kontaktuppgifter**.

| 8                           | HEM                           | ÄRENDEN | ANSTÄLLNI   | NG RESA & UTLÄGG | RAPPORTER & DOKUMENT | MINA UPPGIFTER 🗸 |  |  |  |
|-----------------------------|-------------------------------|---------|-------------|------------------|----------------------|------------------|--|--|--|
| An                          | Anställningar Min anställning |         |             |                  |                      |                  |  |  |  |
| Min anställning             |                               |         |             |                  |                      |                  |  |  |  |
|                             | Arbetsgivare                  |         | Anställning | Personnummer     | Förnamn              | Efternamn        |  |  |  |
| I                           | + Skövde kommun               |         | 001         | 199501035068     | Lars                 | Test             |  |  |  |
| Nytt ärende för Lars Test 🗶 |                               |         |             |                  |                      |                  |  |  |  |
| Ändra anställning           |                               |         |             |                  |                      |                  |  |  |  |
|                             |                               |         |             |                  |                      |                  |  |  |  |

Gå till fliken **Anhöriga** och fyll i ditt **barns namn**, **relation**, och <u>Födelse-/adoptionsdatum</u>. Du kan antingen fylla i Födelse-/adoptionsdatum genom att skriva in datumet, eller klicka på korrekt datum i kalendern. Klicka sedan på **Slutför**. Det går bra att lägg till fler än ett barn i samma ärende genom att klicka på **Ny Rad**.

| HEM KOVDE                                                | ĀRENDEN      | ANSTÄLLNING  | RESA & UTLÄGG | RAPPORTER & DOKUMENT | MINA UPPGIFTER 🗸 |                |               |                 |  |  |  |
|----------------------------------------------------------|--------------|--------------|---------------|----------------------|------------------|----------------|---------------|-----------------|--|--|--|
| Pågående ärenden Behandlade ärenden                      |              |              |               |                      |                  |                |               |                 |  |  |  |
| < Till urval<br>Kontaktuppgifter (#205409)<br>Påborjad จ |              |              |               |                      |                  |                |               |                 |  |  |  |
| Lägg till komm                                           | nentar       |              |               | Förfallodatum        | Brådskande       | 1              | Āndring       | Hantera ärende  |  |  |  |
|                                                          |              |              |               | 2022-10-26           | □ I≣ Ändr        | ngar i ärendet | Spara Avbryt  | Ta bort Slutför |  |  |  |
| Adress                                                   | Alternativ a | dress Anhöri | ga Dokument   |                      |                  |                |               |                 |  |  |  |
| Befintliga                                               | poster       |              |               |                      |                  |                |               |                 |  |  |  |
|                                                          | Namn         | 1            | Relation      | Notering             | E                | post           | Telefon       | Telefon arbete  |  |  |  |
| ×                                                        |              |              |               |                      |                  |                |               |                 |  |  |  |
| Ny rad                                                   |              |              |               |                      |                  |                |               |                 |  |  |  |
| Uppgifter                                                |              |              |               |                      |                  |                |               |                 |  |  |  |
| Namn                                                     |              | Pelle Test   |               |                      |                  | * E-post       |               |                 |  |  |  |
| Relation                                                 |              | Barn         |               |                      |                  |                |               |                 |  |  |  |
| Notering                                                 |              |              |               |                      |                  | Telefon arb    | pete          |                 |  |  |  |
|                                                          |              |              |               |                      |                  | Mobiltelefo    | n             |                 |  |  |  |
|                                                          |              |              |               |                      |                  | Födelse-/ad    | doptionsdatum | 2020-01-01      |  |  |  |

| Kort | Instru | ktion |
|------|--------|-------|
|      |        |       |

Gäller fr.o.m. 2021-04-01

Senast reviderad 2022-09-26

Dokumentet gäller för: Medarbetare

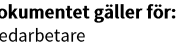

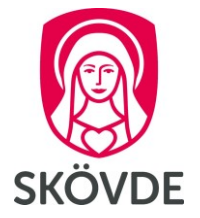

## I Medvind

När du ska söka föräldraledigt klickar du på Min Arbetstid, gå sedan till fliken Ledighetsansökan och klicka på Lägg till.

| Med                                                                                        | vind WFM M                                                                                               | edarbetare ~ Arbe   | tsledare ~       |                  |           |              |  |  |  |  |
|--------------------------------------------------------------------------------------------|----------------------------------------------------------------------------------------------------|---------------------|------------------|------------------|-----------|--------------|--|--|--|--|
| Min                                                                                        | Min arbetstid 📀 2021-03-01 - 2021-03-31 - Fastställt schema/avvik 🧿 TEST Äldreboende Gläntan,Blåsippan 🗸 |                     |                  |                  |           |              |  |  |  |  |
| Ка                                                                                         | Kalender Frånvaro Ledighetsansökan Löneartsrapportering Stämplingar                                      |                     |                  |                  |           |              |  |  |  |  |
| 🕂 Lägg till 📝 Ändra 👘 Ta bort 🛱 Skriv ut 🛛 Urval: Fr.o.m. aktuell period 🗸 🕓 Visa historik |                                                                                                    |                     |                  |                  |           |              |  |  |  |  |
| Låst                                                                                       | Status                                                                                                   | Orsak               | Fr.o.m 🗸         | T.o.m            | Kommentar | Arbetsledare |  |  |  |  |
|                                                                                            | 🕥 Ansökt                                                                                                 | Semester del av dag | 2021-03-29 12:00 | 2021-03-29 16:00 |           |              |  |  |  |  |
|                                                                                            |                                                                                                    |                     |                  |                  |           |              |  |  |  |  |

Du väljer sedan Frånvaroorsak Föräldraledighet, fyll i Fr.o.m och T.o.m datum och Välj sedan ditt barns personnummer från rullistan. Klicka på Spara.

| Medvind WFM M       |            |                                          |                                         |                   |                  |                |                |          |
|---------------------|------------|------------------------------------------|-----------------------------------------|-------------------|------------------|----------------|----------------|----------|
| Min arbetstid 🤅     | 2021-0     | 3-01 - 2021-03-31 -<br>tsansökan 🔍 Lönea | Fastställt schema/a<br>artsrapportering | vvik 🔿 TEST Ä     | ldreboende Glänt | an,Blåsippan 🗸 |                |          |
| 🕂 Lägg till 📝 Ändra | 🗍 📆 Ta bo  | ort 🕞 Skriv ut                           | Urval: Fr.o.m. aktuell pe               | eriod 🗸 🕓 Visa hi |                  |                |                |          |
| Låst Status         | Orsak      | Fr.                                      | o.m 🗸 T.a                               | p.m ł             | Kommentar        | Arbetsledare   | Kommentar chef | Partiell |
|                     | Semester ( | Ledighetsansökan                         | : Lars Test - 001                       |                   | $55 \times$      |                |                |          |
|                     |            | Frånvaroorsak*                           | Föräldraledighet                        |                   | ~                |                |                |          |
|                     |            | Fr.o.m                                   | 2021-03-22                              | Fr.o.m klockan    |                  |                |                |          |
|                     |            | T.o.m                                    | 2021-03-22                              | T.o.m klockan     |                  |                |                |          |
|                     |            | Barns F-nr ÅÅMMDD                        |                                         | ∼<br>↓            |                  |                |                |          |
|                     |            | Avser partiell<br>ledighet               | 20200101<br>20180101                    |                   |                  |                |                |          |
|                     |            | Kommentar                                |                                         |                   |                  |                |                |          |
|                     |            | Kommentar av<br>arbetsledaren            |                                         |                   |                  |                |                |          |
|                     |            | Övrigt 🗸                                 |                                         |                   |                  |                |                |          |
|                     |            |                                          |                                         | Avbr              | yt Spara         |                |                |          |
|                     |            |                                          |                                         |                   |                  |                |                |          |